#### Wichtige Hinweise:

• Das Firmware-Update geschieht auf eigene Gefahr!

• NetCologne übernimmt keine Verantwortung für mögliche Schäden an Ihrem WLAN-Router, die in Zusammenhang mit dem Firmware-Update oder dieser Anleitung stehen.

• Sie sollten sich diese Anleitung ausdrucken oder diese <u>PDF-Datei</u>lokal auf Ihrem PC speichern, da die Internet Verbindung für das Update getrennt werden muss.

• Wir empfehlen Ihnen, das Firmware-Update mit einem PC durchzuführen, der per Netzwerkkabel an den Router angeschlossen ist!

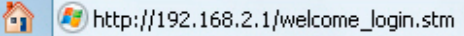

Gigaset SE551 WLAN dsl/cable

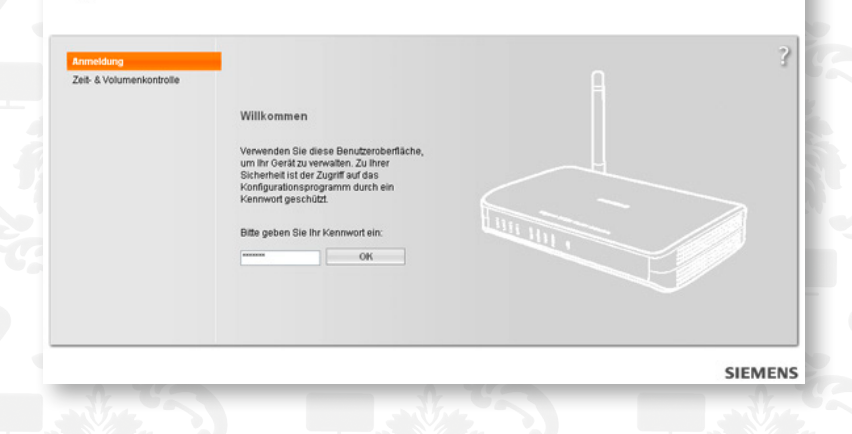

1. Laden Sie sich die <u>Firmware Datei</u> auf Ihren PC.

Merken Sie sich bitte den Ort, an dem Sie die Datei speichern. Sie benötigen diesen Speicherort später im Verlauf des Updates. Speichern Sie die Datei z.B. auf dem Desktop.

2. Beenden Sie sämtliche Programme, die einen Internet Zugriff benötigen z.B.: E-Mail, Chat, Filesharing etc. Lassen Sie lediglich ein Browser Fenster geöffnet.

3. Bauen Sie mit Ihrem Browser eine Verbindung zum Router auf. Die Adresse des Routers lautet: 192.168.2.1

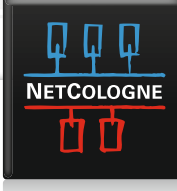

Grundeinstellungen
Der Assistent für Grundeinstellungen führt Sie durch alle wichtigen Schrifte des
Konfigurationsprozesses. Innerhalb weniger Minuten können Sie ihr Gerät für den Betriet
ihrem Netzwerk einrichten.

Sicherheitseinstellungen
Der Assistent für Sicherheitseinstellungen hill ihnen, ihr Gerät und ihr Netwerk schneil und
einfach zu schützen. Sie können die wichtigsten Sicherheitsfunktionen in wenigen Schriften
einstellen.

→ Erweiterte Einstellungen
In den Erweiterte Einstellungen können Sie alle Eigenschaften und Funktionen Ihres
Oerdes an Ihre Bedirthisse anpassen. Wier ergeheten Ihnen, die Online Hilfe und die
Bedienungsanneitung zu nutzen, um genaue Informationen zu den
Konfgurationsmeisichkeiten zu einkaften.

us können sie wichtige Informationen über Ihr Gerät und Ihr Netzwerk

⇒ Status

Internetstatus Getrennt

orache | Abmelde

Loggen Sie sich auf der Administrations-Seite des Routers ein. (Das Kennwort haben Sie bei der Erstinstallation selbst neu vergeben oder - wenn Sie es nicht geändert haben - finden Sie das Kennwort in der Bedienungsanleitung Ihres Routers).

💌 🔇 🔊 📂 🔜-Speichern in: 🙆 Desktop Eigene Dateien Ò 🛃 Arbeitsplatz Netzwerkumgebung Zuletzt verwendete D. Desktop Eigene Dateien Arbeitsplatz ~ Dateiname: Gigaset\_SE551\_Backup.bin Speichern Netzwerkumgeb Dateityp: **Binary File** ~ Abbrechen 4. Prüfen Sie zunächst auf dem Reiter "Startseite", ob die Internet-Verbindung des Routers getrennt ist. Falls der Router noch verbunden ist, trennen Sie die Internet Verbindung.

5. Wir empfehlen, die Einstellungen des Routers (Zugangsdaten, Verschlüsselung etc.) vor dem Firmware-Update zu sichern.

Dies ist nicht unbedingt notwendig, da die Einstellungen durch das Firmware-Update normalerweise nicht gelöscht werden. Sie können diesen Schritt also auch überspringen, eventuell müssen Sie nach dem Firmware-Update die Einstellungen dann noch einmal neu eingeben. Wenn Sie die aktuellen Einstellungen des Routers vor dem Update nicht sichern möchten, dann fahren Sie jetzt bitte mit Punkt 6. (Reset) fort.

Einstellungen sichern: Reiter "Erweiterte Einstellungen" --> "Sichern & Wiederherstellen" --> wählen Sie "Konfiguration sichern" --> "OK"

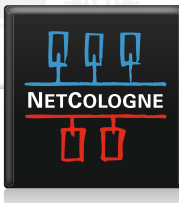

| Suchen in:                         | 🞯 Desktop                                                       |                                   | ✓ 3            | 1 📂 🎫 | +         | E          |
|------------------------------------|-----------------------------------------------------------------|-----------------------------------|----------------|-------|-----------|------------|
| Zuletzt<br>verwendete D<br>Desktop | Eigene Dateien<br>Arbeitsplatz<br>Netzwerkumge<br>Siemens-se551 | bung<br>-v2.706-20070213-fwui.bin |                |       |           | 1912. 1 DA |
| Eigene Dateien                     |                                                                 |                                   |                |       |           | S w March  |
|                                    | Dateiname:                                                      | Siemens-se551-v2.706-20           | 070213-fwui.bi | n 💌   | Öffnen    |            |
| Netzwerkumgeb                      | Dateityp:                                                       | Alle Dateien                      |                | ~     | Abbrechen | :          |

Die Einstellungen werden in eine Backup-Datei gesichert, die Sie auf Ihrem PC "Speichern".

Merken Sie sich bitte den Ort, an dem Sie die Datei speichern. Sie benötigen diesen Speicherort später im Verlauf des Updates. Speichern Sie die Datei z.B. auf dem Desktop.

Wenn die Datei gespeichert wurde (Download abgeschlossen), schließen Sie das Download Fenster.

6. Reset: Achtung! Wenn die Datei-Einstellungen erfolgreich gespeichert wurden, müssen (!) Sie folgende Schritte durchführen:

- Trennen Sie Ihren Router vom Stromnetz: Netzstecker ziehen, 5 Sekunden warten.

Netzstecker des Routers dann wieder an das Stromnetz anschließen.
Warten Sie ca. 30 - 60 Sekunden bis der Router wieder bereit ist.

Wenn die Einstellungen gesichert wurden, lassen sich die Adminstrationsseiten des Routers vermutlich nicht mehr anzeigen. Selbst wenn dies doch noch der Fall ist, empfehlen wir grundsätzlich, vor dem Firmware-Update diesen Reset des Routers durchzuführen!

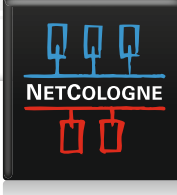

| nternet                    | Firmwa | are-Aktualisierung     |                             |             | ? |  |
|----------------------------|--------|------------------------|-----------------------------|-------------|---|--|
| okales Netzwerk            |        |                        |                             |             |   |  |
| abelloses Netzwerk         | Aktu   | elle Firmware-Version: | v2.705 (Feb 5 2007 20:00:38 | 8)          |   |  |
| JSB                        |        | Firmware-Datei:        |                             | Durchsuchen |   |  |
| /erwaltung                 |        |                        |                             |             |   |  |
| Regionale Einstellungen    |        |                        | OK Abb                      | arechen     |   |  |
| Systemkennwort             |        |                        |                             |             |   |  |
| Fernverwaltung             |        |                        |                             |             |   |  |
| Sichern & Wiederherstellen |        |                        |                             |             |   |  |
| Neustart                   |        |                        |                             |             |   |  |
| Firmware-Aktualisierung    |        |                        |                             |             |   |  |
| Systemprotokoli            |        |                        |                             |             |   |  |
|                            |        |                        |                             |             |   |  |
|                            |        |                        |                             |             |   |  |

7. Verbinden Sie sich wieder auf den Router (http://192.168.2.1) und loggen sich ein. Prüfen Sie noch einmal, ob die Internet Verbindung des Routers getrennt ist.

Firmware-Update durchführen

Reiter "Erweiterte Einstellungen" --> "Verwaltung" --> "Firmware-Aktualisierung"

Sie sehen die aktuell verwendete Firmware. Notieren Sie sich die Versionsnummer, Sie können so später vergleichen, ob die neuere Firmware Version erfolgreich installiert wurde. Klicken Sie jetzt auf "Durchsuchen" und wählen Sie die Firmware-Datei aus. (Die Datei haben Sie in Schritt 1 gespeichert.) Klicken Sie dann auf "Öffnen":

Achtung! Die Stromversorgung und PC-Verbindung zum Router darf während des Updates nicht unterbrochen werden! Wenn die Stromversorgung oder Verbindung zum PC im laufenden Update-Prozess unterbrochen wird, kann der Router möglicherweise beschädigt werden.

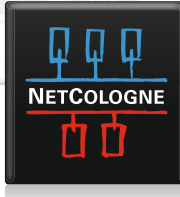

| Suchen in:                                                           | 🞯 Desktop                                       |                                 | ✓ 3              | ð 📂 🖽 · |           | Ε. |
|----------------------------------------------------------------------|-------------------------------------------------|---------------------------------|------------------|---------|-----------|----|
| Zuletzt<br>verwendete D<br>Desktop<br>Eigene Dateien<br>Arbeitsplatz | Eigene Dateien<br>Arbeitsplatz<br>Netzwerkumgeb | ung<br>v2,706-20070213-fwui.bir | 9                |         |           |    |
| <b>S</b>                                                             | Dateiname:                                      | Siemens-se551-v2.706-20         | 1070213-fwui.bin | ~       | Öffnen    | 1  |
| Netzwerkumgeb                                                        | Dateityp:                                       | Alle Dateien                    |                  | ~       | Abbrechen |    |

| ternet                 | Firmwa | are-Aktualisierung      |                             |             | ? |
|------------------------|--------|-------------------------|-----------------------------|-------------|---|
| abelloses Netzwerk     | Aktu   | Jelle Firmware-Version: | v2.705 (Feb 5 2007 20:00:38 | )           |   |
| 5 <del>0</del>         |        | Firmware-Datei:         | C:\Gigaset_WLAN108\SE551    | Durchsuchen |   |
| arwaitung              |        |                         |                             |             |   |
| Regionale Einstellunge | m      |                         | OK Abb                      | rechen      |   |
| Systemkennwort         |        |                         |                             |             |   |
| Ferriverwaltung        |        |                         |                             |             |   |
| Sichern & Wiederherste | allen  |                         |                             |             |   |
| Neustart               |        |                         |                             |             |   |
| Firmware-Aktualisieru  | ng     |                         |                             |             |   |
| Systemprotokoll        |        |                         |                             |             |   |
|                        |        |                         |                             |             |   |
|                        |        |                         |                             |             |   |
|                        |        |                         |                             |             |   |
|                        |        |                         |                             |             |   |

**?** 

Um die Änderungen der Einstellungen zu übernehmen, müssen Sie Ihr Gerät neu starten. Möchten Sie fortfahren und Ihr Gerät neu starten?

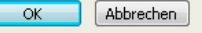

Starten Sie nun das Firmware-Update mit Klick auf "OK".

Bitte trennen Sie Ihr Gerät während des Neustarts nicht vom PC oder von der Stromversorgung. Es kann bis zu zwei Minuten dauern, bis das Gerät wieder gestartet ist.

OK

Lesen und bestätigen Sie die folgenden Hinweise mit "OK".

Ihre Einstellungen werden gespeichert, bitte warten ...

Sie werden automatisch weitergeleitet, wenn der laufende Vorgang beendet ist 29 Sekunden verbleibend ... Ihr PC wird nicht neu starten, sondern der Router. Sie sehen nun den folgenden Hinweis in Ihrem Browser Fenster.

Loggen Sie sich auf den Router ein und kontrollieren Sie, ob Ihre Einstellungen noch vorhanden sind! Sind die Einstellungen alle noch vorhanden, wählen Sie sich ins Internet ein und prüfen Sie, ob Sie surfen können. Wenn Sie keine Fehler feststellen, ist das Firmware-Update damit abgeschlossen, sie brauchen den Schritt 8 dann nicht mehr durchzuführen! Dies gilt natürlich auch, wenn Sie den Punkt 5 übergangen haben - also die Einstellungen des Routers zuvor nicht gesichert haben.

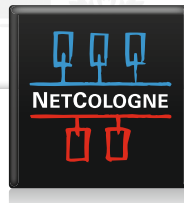

| ternet                                                                                            | ,                  | Sichern &<br>Niederherstellen |                                                                                                    |                                                                                  |                                                                         | 3 |
|---------------------------------------------------------------------------------------------------|--------------------|-------------------------------|----------------------------------------------------------------------------------------------------|----------------------------------------------------------------------------------|-------------------------------------------------------------------------|---|
| abeiloses Netzwerk<br>SB<br>erwaltung<br>Regionale Einstellur<br>Systemkennwort<br>Fernverwaltung | ngen               | Aufgabe:                      | <ul> <li>Konfiguration</li> <li>Konfiguration</li> <li>C:Dokumente</li> <li>Konfiguration</li> </ul> | sichern<br>wiederherstellen<br>und Einstelung []]<br>auf Werkseinstell           | rchsuchen                                                               |   |
| Sichern & Wiederhe<br>Neustart<br>Firmware-Aldualisie<br>Systemprotokoll                          | er stellen<br>rung | Wamung:                       | Ihre aktuellen Konf<br>und können nicht v<br>keine Konfiguratior<br>sichern erzeugt ha               | igurationsdaten n<br>dederhergestellt<br>ssdatei über die (<br>ben,<br>Abbrechen | verden überschrieben<br>werden, wenn Sie vorher<br>Option Konfiguration |   |

8. Sind Ihre Router-Einstellungen wider Erwarten nicht mehr vorhanden, führen Sie bitte folgende Schritte durch:

Loggen Sie sich auf den Router ein. Gehen Sie zum Reiter "Erweiterte Einstellungen" --> "Sichern & Wiederherstellen" --> wählen Sie "Konfiguration wiederherstellen" aus.

Klicken Sie auf "Durchsuchen". Wählen Sie Ihre in Schritt 5. erstellte Backup-Datei aus. (Speicherort wie in Schritt 5 gewählt). Wenn Sie die Backup-Datei ausgewählt haben, klicken Sie auf "Öffnen".

Starten Sie das Wiederherstellen der Datei mit Klick auf "OK". Bestätigen Sie den folgenden Hinweis mit "OK". Lesen und bestätigen Sie den folgenden Hinweis mit "OK". Ihr PC wird nicht neu starten, sondern der Router.

Das Wiederherstellen startet nun, Sie sehen einen Hinweis im Browser Fenster. Bitte warten Sie, bis die Zeit heruntergezählt ist und die Login-Seite automatisch geladen wird. Loggen Sie sich auf den Router ein und prüfen Sie, ob die früheren Einstellungen des Routers wieder hergestellt wurden.

Viel Erfolg wünscht Ihnen Ihr NetCologne Support Team!

Sollten Sie weitere Fragen zum WLAN-Router von Siemens haben, wenden Sie sich bitte direkt an Siemens:

Siemens-Hotline für evtl. Garantie- oder Gewährleistungsansprüche: 01805-333220 (12 Ct./Min) Mo-Fr von 8:00 bis 20:00 Uhr und Sa von 9:00 bis 14:00 Uhr oder

Premium-Hotline für Konfigurationsfragen zu Siemens-Geräten: 0900-1745820 (1,79 Euro/Min) Mo-Fr von 8:00 bis 20:00 Uhr und Sa von 9:00 bis 14:00 Uhr

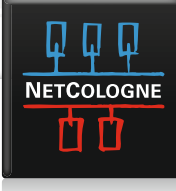